## VPIS GDPR KODE V EASISTENT – NAVODILA ZA STARŠE

- 1. Starš gre na eAsistent: <u>https://www.easistent.com/</u>
- 2. Klikne na **VPIS KODE.**

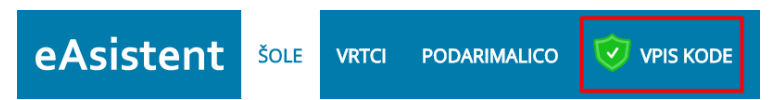

3. Odpre se stran na kateri se vpiše 12-mestna varnostna koda, ki jo je starš prejel po e-pošti.

| Vpišite | e varnostn | o kodo: |
|---------|------------|---------|
|         |            |         |
|         |            |         |
|         | Potrdi     |         |

4. Če je koda pravilna se pojavijo še polja za vnos rojstnega datuma. Vnese se datum in klikne **Potrdi**.

| XX7      | U77    | 7 NY7 1    | THO | C   |  |
|----------|--------|------------|-----|-----|--|
| oišite š | e rois | stni datum | otr | oka |  |
|          |        |            |     |     |  |

5. Odpre se GDPR stran, kjer mora starš vpisati vsaj e-mail naslov ali telefonsko številko.

| 1. Za varno in pravilno komunikacijo med vami<br>in šolo                                                                           |
|----------------------------------------------------------------------------------------------------|
| Prosimo, vnesite in potrdite vaš e-mail in mobilno številko, na katero želite, da poteka komunikacija med vami in šolo.<br>E-mail: |
| Mobitel:                                                                                                    |

6. Potem morajo še na tem e-mailu ali telefonu skopirati kodo, ki jo bodo prejeli po vnosu e-maila ali telefonske številke.

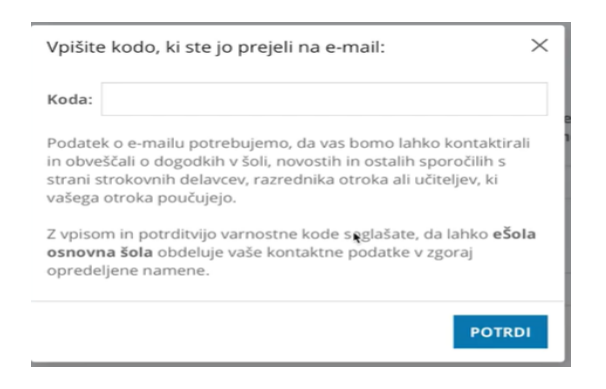

7. Pri točki 2. in 3. Izberejo, kako želijo, da poteka elektronska komunikacija s šolo: izberejo Minimalna

3. Izberite, kako želite, da poteka vaša elektronska komunikacija s šolo

| IZBERITE  |                                                                                                    |
|-----------|----------------------------------------------------------------------------------------------------|
| •         | Priporočamo za starše, ki želijo komunikrati i slolo v svojem času in uporabljajo elektronsko pošto ter pametni telefon (mobilna aplikacija, SMS). Omogoča preprosto in učinkovito spremljanje šolanja. Spremljanje ocen, izostankov, napovedanih ocenjevanj znanja |
| $\oslash$ | IZBRANO: Minimalna elektronska komunikacija<br>Za starše, ki ne uporabljajo elektronske pošte ali mobitela in so pogosto v osebnem stiku s šolo.<br>🎗 🖸 😂 👯                                                                                                    |
| 0         | Nočem elektronske komunikacije s šolo<br>🎝                                                                                                    |

## elektronska komunikacija.

Po tem je priporočljivo da se stran osveži, da se na levi strani prikaže gumb eAsistent za starše, kjer se pride do <u>uporabniškega imena in gesla za učenca.</u> (Če se gumb ne pojavi, se je dobro odjaviti in ponovno prijaviti v eAsistent kot starš)

| eŠola osnovna šola    |  |
|-----------------------|--|
| ← eAsistent za starše |  |

9. Če se klikne na eAsistent za starše se mora odpreti naslednja stran:

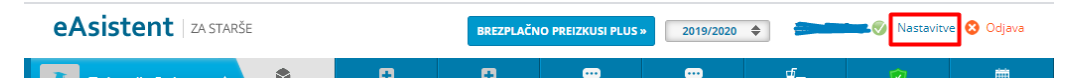

10. V desnem zgornjem kotu se nahajajo Nastavitve:

## Nastavitve

**11.** Tukaj se lahko prepišejo podatki za otroka in se mu predajo:

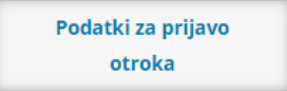

9. Starš se nato odjavi iz eAsistenta, da se lahko prijavi <u>njegov otrok s svojim uporabniškim imenom in</u> <u>geslom.</u>

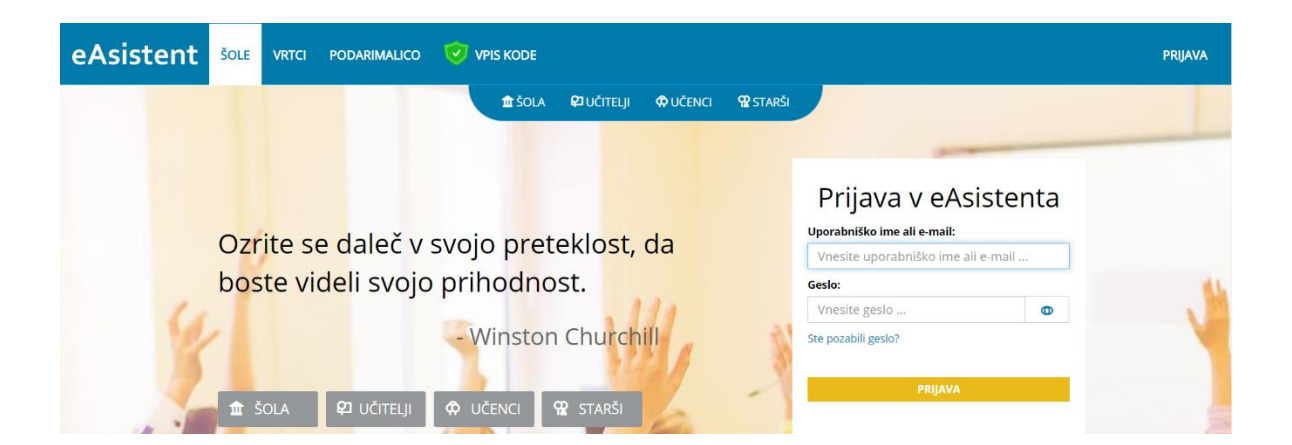